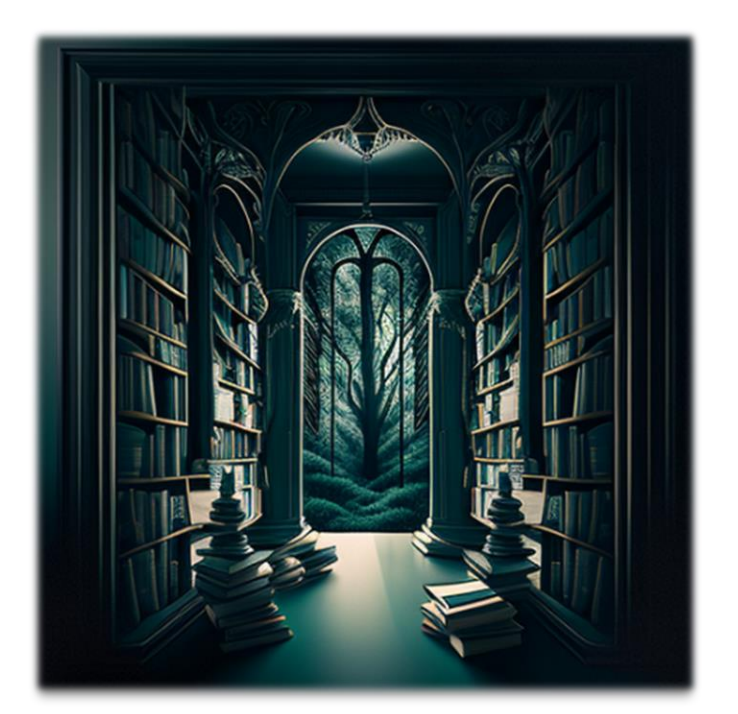

# LE MILLE FEUILLES LA LIBRAIRIE EN LIGNE...

Année 2023

#### RESUME

Cette documentation est à l'attention des utilisateurs souhaitant comprendre le fonctionnement du Site Web de la librairie « Le Mille-Feuilles ».

Léo LAROU-CHALOT BTS SIO - SLAM

| PAGE D'ACCUEIL (VISITEUR) | 2 |
|---------------------------|---|
| PAGE INSCRIPTION          | 2 |
| PAGE DE CONNEXION         | 3 |
| PAGE D'ACCUEIL (MEMBRE)   | 3 |
| PAGE PROFIL               | 4 |
| PAGE CATALOGUE            | 5 |
| PAGE MESSAGES             | 7 |
| PAGE COLLECTION           | 7 |

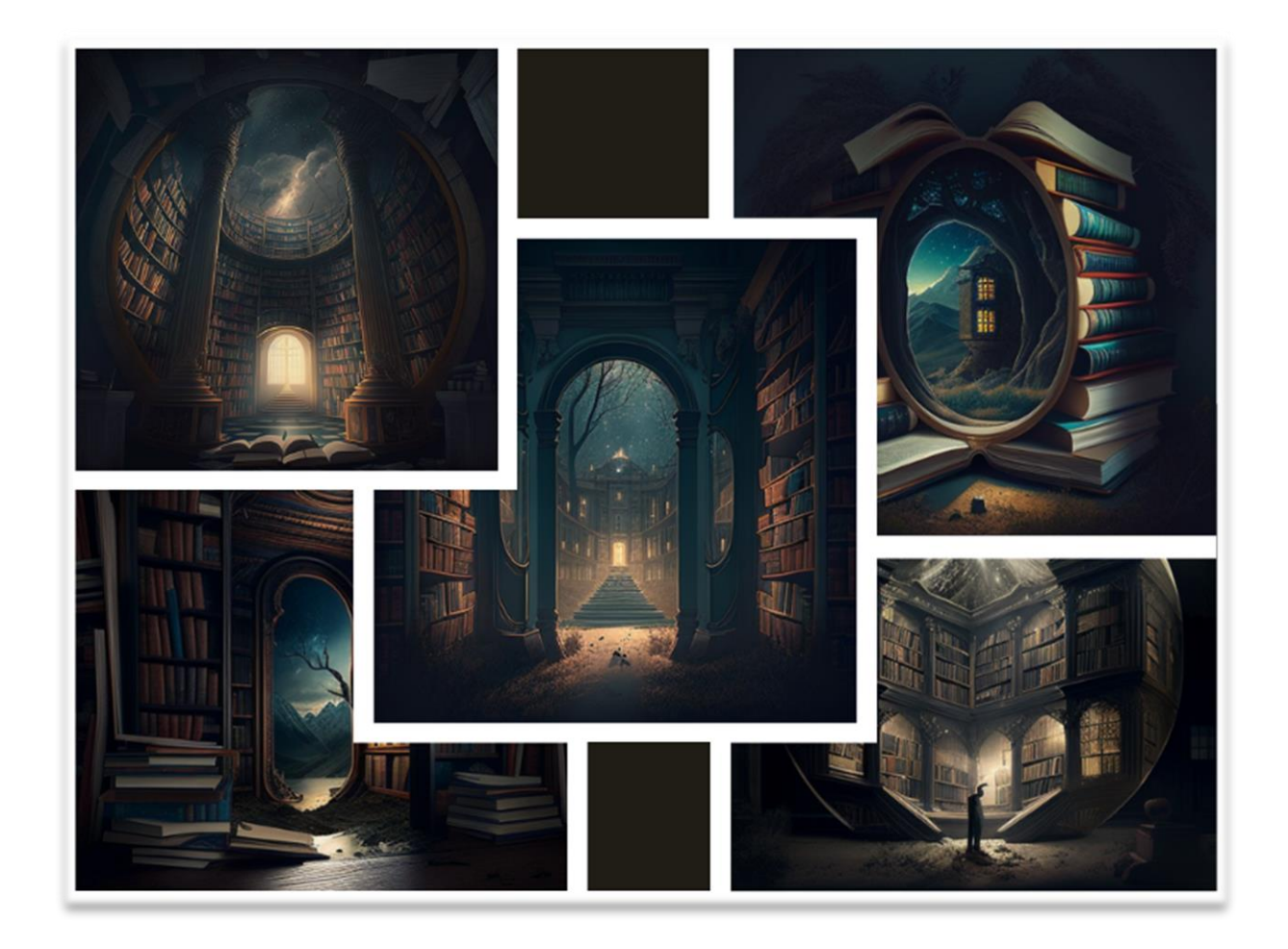

## Page d'accueil (Visiteur)

Home Catalogue contact

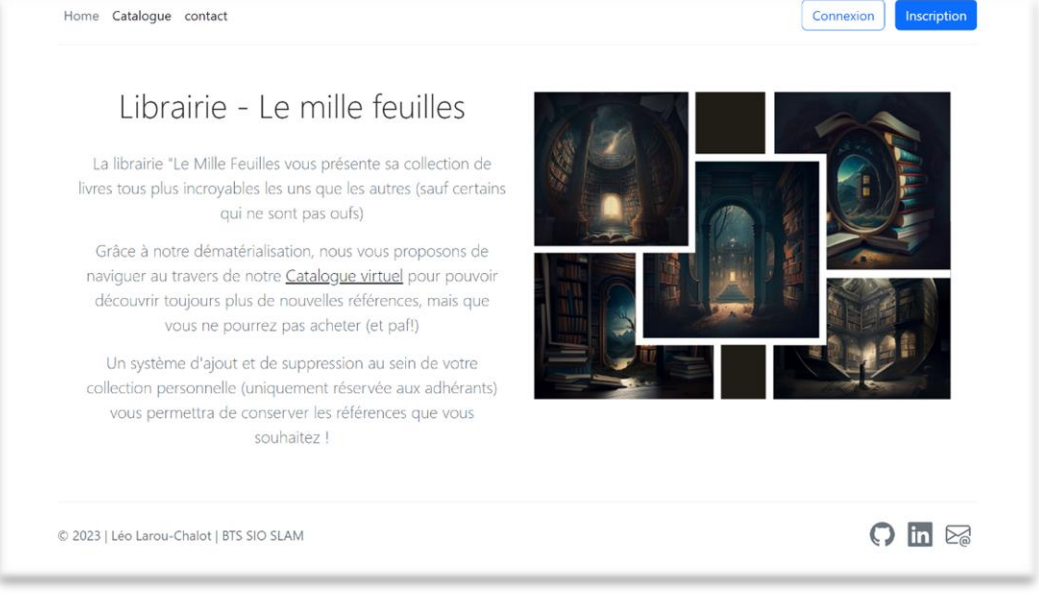

### **Page Inscription**

| Incontract                                      |                                          |  |
|-------------------------------------------------|------------------------------------------|--|
| Inscrivez                                       | -vous !                                  |  |
| Prénom                                          | Nom                                      |  |
| Ema                                             |                                          |  |
| Passwo                                          | ord                                      |  |
| Confirm Pa<br>1. Au moins a<br>2. Pas de caract | ssword<br>8 caractères<br>tères spéciaux |  |
| Inscript                                        | tion                                     |  |
|                                                 |                                          |  |

Pour la création de votre compte, il sera nécessaire de fournir votre prénom, nom, email valide et un mot de passe contenant à minima 8 caractères (préférez un jeu de chiffre et de lettres pour renforcer la sécurité de votre mot de passe)

Appuyez sur [Inscription] pour valider vos information, si tout se déroule correctement vous serez automatiquement connecté, puis redirigé vers la [Page d'accueil].

Pour vérifier la bonne connexion, votre nom d'utilisateur sera maintenant affiché sous le titre de la page d'accueil.

#### Page de connexion

| Home Catalogue contact | •                                           | Connexion |
|------------------------|---------------------------------------------|-----------|
|                        | Connexion à votre compte                    |           |
|                        | Email                                       |           |
|                        | Password                                    |           |
|                        | Login                                       |           |
|                        | Pas encore de compte : <u>register nere</u> |           |
|                        |                                             |           |

3

Lors de votre prochaine visite, vous pourrez vous connecter à l'aide de vos informations personnelles renseignées lors de la création de votre compte.

De la même façon qu'au moment de la création de votre compte, vous serez automatiquement redirigé vers la [Page d'accueil] personnalisée. Cela vous permettra de vous assurer que vous être bien connecté !

#### Page d'accueil (Membre)

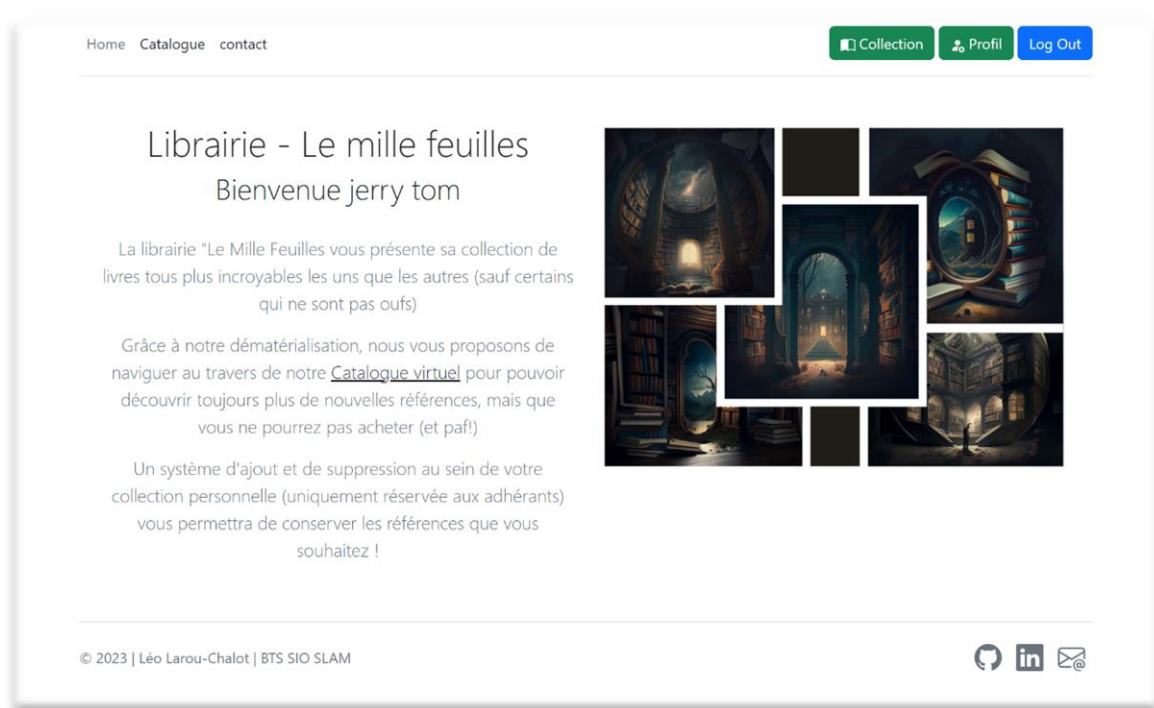

Lorsque vous serez connecté, certaines options vous seront proposées, notamment un accès à notre [Catalogue], à votre [Collection] de livres préférés privée, et un accès à une fiche [Profil].

Cette dernière page vous permettra de mettre à jour vos informations personnelles (profession, téléphone, etc.) et être plus facilement identifiable lors de vos échanges avec la communauté.

#### Page Profil

Dans cette section vous pourrez consulter et mettre à jour vos informations personnelles en cliquantsimplementsurlebouton[Edit].

|           | Nom       | jerry tom            |      |     |
|-----------|-----------|----------------------|------|-----|
| ?         | Email     | tommy.jerry@mail.com |      |     |
|           | Téléphone |                      |      |     |
| jerry tom | Adresse   |                      |      |     |
|           |           |                      | 0 E0 | dit |
|           |           |                      |      |     |

|        |                    |                     | Nom        | tom                     |         |
|--------|--------------------|---------------------|------------|-------------------------|---------|
|        |                    | 2                   | Prénom     | jerry                   |         |
|        |                    | •                   | Profession | Acteur                  |         |
|        |                    |                     | Mail       | tommy.jerry@mail.com    |         |
|        | je                 | rry tom             | Téléphone  | 0623456789              |         |
|        | Choisir un fichier | Capture d'24537.png | Adresse    | 31 Av. du bout du monde |         |
| Retour |                    |                     |            |                         | Valider |

| Home Catalogue contact |           |                         | Collection | Profil Log Out |  |
|------------------------|-----------|-------------------------|------------|----------------|--|
|                        | Nom       | jerry tom               |            |                |  |
|                        | Email     | tommy.jerry@mail.com    |            |                |  |
| $\odot$ $\odot$        | Téléphone | 0623456789              |            |                |  |
|                        | Adresse   | 31 Av. du bout du monde |            |                |  |
|                        |           |                         |            |                |  |
| jerry tom              |           |                         |            |                |  |
| Acteur                 |           |                         |            |                |  |
|                        |           |                         |            | 🖉 Edit         |  |
|                        |           |                         |            |                |  |
|                        |           |                         |            |                |  |

## Page Catalogue

| Le catalogue !               |  |
|------------------------------|--|
| titre du livre<br>Rechercher |  |
|                              |  |

Dans cette section, vous pourrez choisir de rechercher un livre grâce à certains mots clés, par exemple:

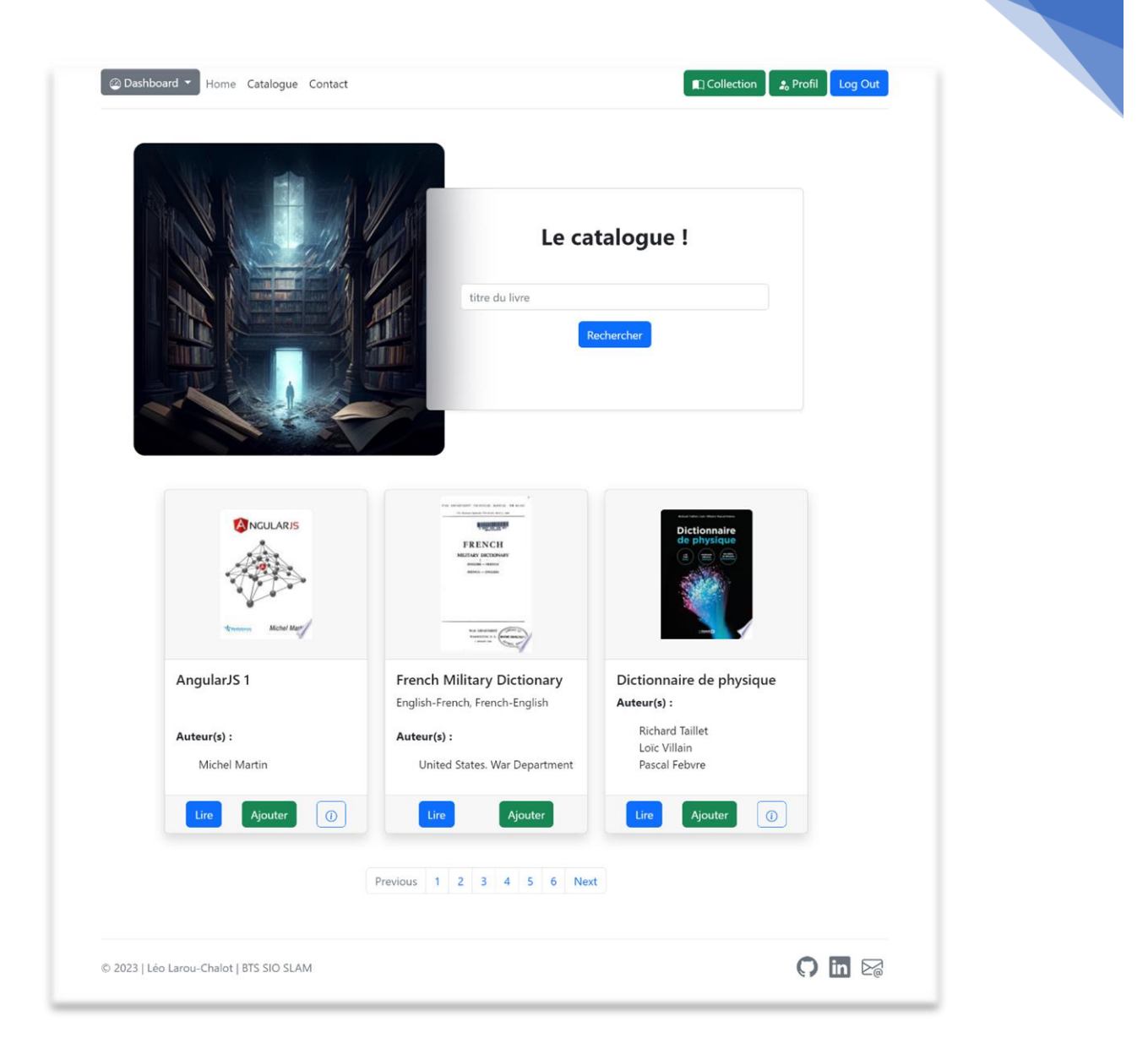

6

Grace au bouton d'information, vous pourrez accéder à une courte description de l'ouvrage :

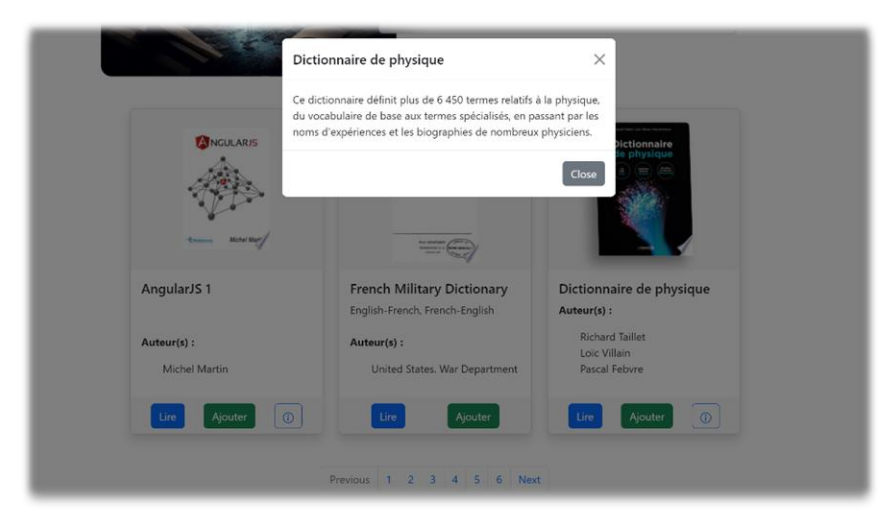

Le bouton d'ajout vous ouvrira une fenêtre afin de confirmer la sauvegarde dans votre [bibliothèque personnelle] :

| React.is                                                         | Confirmation d'ajout du livre ×<br>Vous êtes sur le point d'ajouter cette référence à votre collection<br>privée. |
|------------------------------------------------------------------|----------------------------------------------------------------------------------------------------|
| React.js<br>Réalisez une application web<br>React<br>Auteur(s) : | Annuler Ajouter de France                                                                                         |
| Eric Sarrion                                                     | D Urre Ajouter O                                                                                                  |

7

#### Page Messages

Il vous arrivera peut être, lors d'une visite, de vouloir me contacter pour me poser vos questions où me faire vos remarques. J'ai pensé à glisser une page dédiée à vos messages !

| Laissez-moi un message |  |
|------------------------|--|
| tommy.jerry@mail.com   |  |
| Le sujet du message    |  |
| Votre message          |  |
| Envoyer f              |  |
|                        |  |

Votre mail sera renseigné automatiquement pour que je puisse vous répondre, n'hésitez pas !

#### Page Collection

Cette section sera réservée à votre collection privée, ici seront répertoriés les ouvrage que vous aurez choisi d'ajouter.

| Librairie - Le           | e mille feuilles                           |  |
|--------------------------|--------------------------------------------|--|
| Bienvenue dans votre     | collection personnelles                    |  |
|                          |                                            |  |
| LA BOTTE À OUTILS        |                                            |  |
| SEO<br>BOCKENEST NATURE  | React.js                                   |  |
|                          |                                            |  |
| see a                    | -                                          |  |
| La boîte à outils du SEO | React.js                                   |  |
| Référencement naturel    | Réalisez une application web avec<br>React |  |
| Supprimer                | Supprimer                                  |  |
|                          |                                            |  |

De la même manière que pour procéder à un ajout, vous pourrez décider de retirer une référence de votre collection en cliquant sur le bouton Supprimer :

| Dashboard 🔻 Home Catalog | ue Contact                                                                                               |                                                                                                    | Collection |
|--------------------------|----------------------------------------------------------------------------------------------------|----------------------------------------------------------------------------------------------------|------------|
|                          | Librairie - Le<br>Bienvenue dans votre<br>Souhaitez-vous continue<br>Vous êtes sur le point de su<br>col | e mille feuilles<br>collection personnelles.<br>er ? ×<br>pprimer cette référence de votre<br>lection |            |
|                          | La boîte à outils du SEO<br>Référencement naturel<br>Supprimer                                           | Annuler Supprimer React.js Réalisez une application web aw React Supprimer                            | ×          |